### Referenzdarstellung

Erstellen Sie die Baugruppe wie rechts dargestellt (qualitativ).

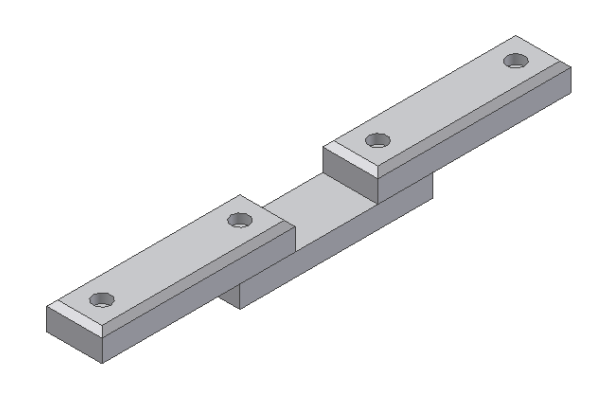

### Abhängigkeit erstellen

Erstellen Sie eine Winkelabhängigkeit von 0 Grad zwischen den Elementen.

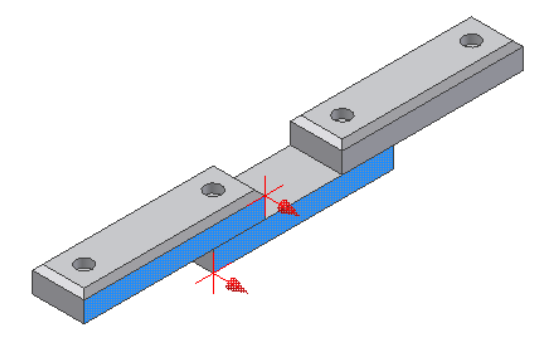

## Positionsdarstellung erstellen

Erstellen Sie eine neue Positionsdarstellung.

- Klicken Sie dazu mit der rechten Maustaste auf "Positionsdarstellungen".
- Wählen Sie "Neu".

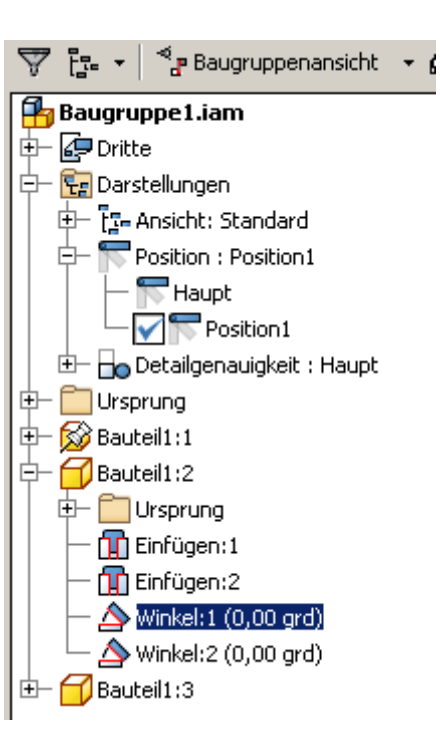

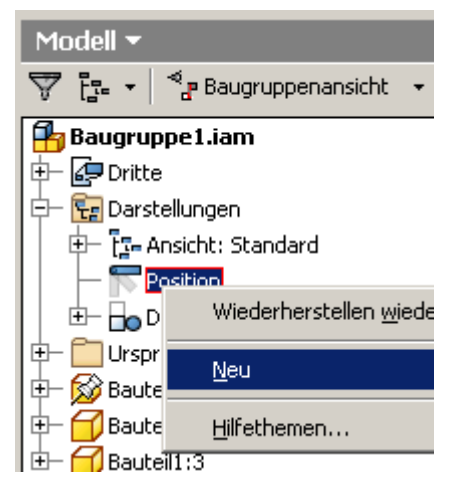

Klicken Sie auf das Plus-Symbol vor "Positionsdarstellungen", um die Untereinträge zu zeigen.

Position1 sollte aktiviert sein.

Per Doppelklick können Sie die gewünschte Darstellung aktivieren.

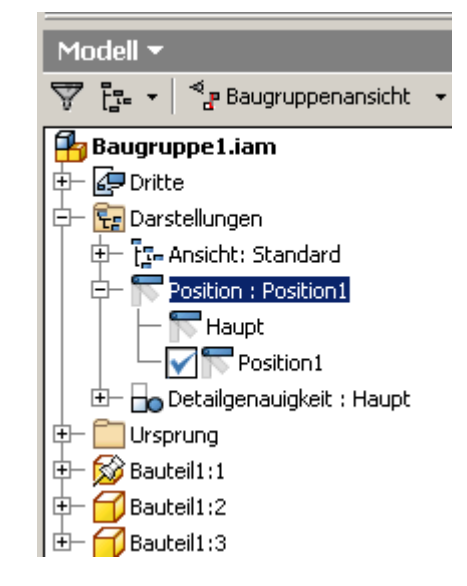

# Baugruppe Image: Constraint of the second second seco

# Symbole grau

Wenn nicht die Darstellung "Haupt" aktiviert ist, werden die Symbole der Baugruppe ausgegraut dargestellt.

Doppelklicken Sie auf "Haupt", um sie wieder zu aktivieren.

# Winkel für Position ändern

Doppelklicken Sie auf die Abhängigkeit "Winkel:1".

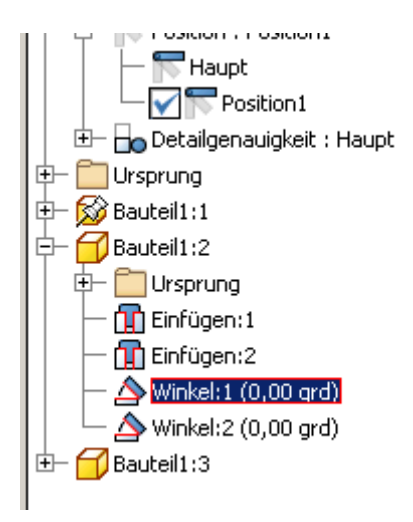

Tragen Sie rechts den Wert 30 Grad für die erste Position ein.

| Objekt überschreiben - Winkel:1   | × |
|-----------------------------------|---|
| Positionsdarstellung Position1    |   |
| Abhängigkeit Anordnung Komponente |   |
| Unterdrückung                     |   |
| Aktivieren                        |   |
|                                   |   |
| Wert                              |   |
| 30grd                             |   |
|                                   |   |
|                                   |   |
|                                   |   |
|                                   |   |
|                                   |   |
|                                   |   |
|                                   |   |
| OK Abbrechen Anwende              | n |

Erstellen Sie 3 weitere Positionseinträge.

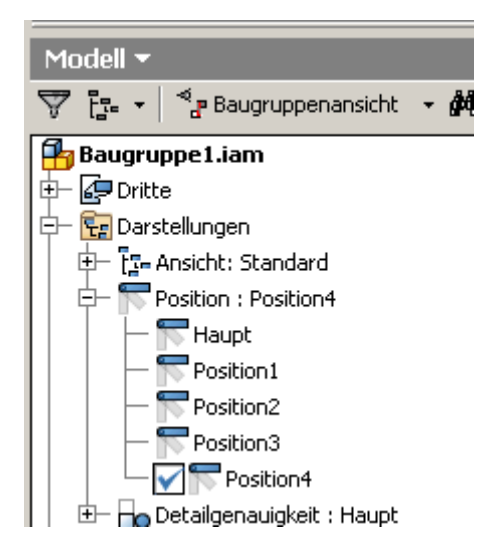

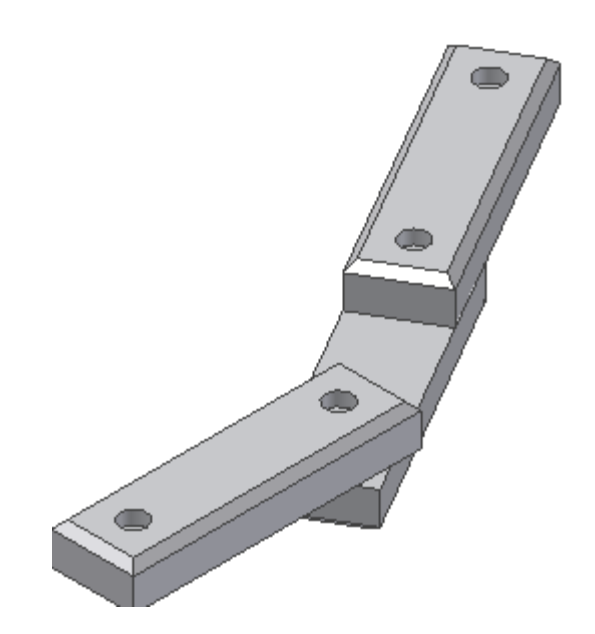

Doppelklicken Sie auf die Winkelabhängigkeit. Wählen Sie nacheinander die Positionen aus und erhöhen Sie den Winkelwert um jeweils 30 Grad.

| Objekt überschreib                                      | en - Winkel:1                                                    | × |
|---------------------------------------------------------|------------------------------------------------------------------|---|
| Positionsdarstellung                                    | Position2                                                        |   |
| Abhängigkeit And<br>Unterdrückung<br>Aktivieren <u></u> | rdr <mark>Position2</mark> nte<br>Position3<br>Position4<br>Alle | 1 |
| ☐ Wert<br>0,00 grd ▶                                    | [                                                                |   |
|                                                         |                                                                  |   |
|                                                         |                                                                  |   |
|                                                         | OK Abbrechen Anwende                                             |   |
| <u> </u>                                                |                                                                  |   |

### Inventor Überlagerungsansicht

| Dritte Dritte |  |
|----------------------------------------------------------------------------------------------------|--|
|----------------------------------------------------------------------------------------------------|--|

Aktivieren Sie wieder die Hauptansicht.

# Postionsdarstellung in der Zeichnungsableitung

Erstellen Sie eine neue Zeichnungsableitung.

Wählen Sie "Zeichnung" oder Datei / Neu / Norm.idw

Erstellen Sie eine neue Erstansicht aus der Baugruppe. Hier könnten Sie bereits auswählen, in welcher Position die Erstansicht dargestellt werden soll.

Wählen Sie die Ausrichtung von "Oben" und die Hauptansicht.

| Zeichnungsansicht                             |                                                                                                    | ×                                                               |
|-----------------------------------------------|----------------------------------------------------------------------------------------------------|-----------------------------------------------------------------|
| Komponente Modellzustand Anzeigeoptionen      | ]                                                                                                    |                                                                 |
| Datei                                         |                                                                                                    | Vorne (XZ)                                                      |
| C:\Dokumente und Einstellungen\Franz Ertl\Eig | ene Dateien\Inventor\schild\Baugruppe1.iam 🗾 🔯                                                                                                    | Aktuell<br>Oben                                                 |
| Darstellung                                   | and the second second s | Unten<br>Links<br>Rechts                                        |
| Haupt<br>Standard                             | Haupt All All All All All All All All All Al                                                                                                    | Hinten<br>Iso oben rechts<br>Iso oben links<br>Iso unten rechts |
|                                               | Detailgenauigkeit<br>Haupt<br>Gesamtes Inhaltscenter unterdrückt                                                                                                    | Iso unten links                                                 |
|                                               |                                                                                                    | Projektion:                                                     |
| Maßstab                                       | Bezeichnung<br>ANSICHT1                                                                                                    |                                                                 |
|                                               |                                                                                                    | OK Abbrechen                                                    |

.

# Überlagerungsansichten erstellen

Wählen Sie "Überlagerungsansicht": 🕅

Wählen Sie die eben erstellte Ansicht als Basis für die Überlagerungsansicht.

| Uberlagerungsansicht                      |               |
|-------------------------------------------|---------------|
| Positionsdarstellung                      |               |
| Position1                                 |               |
| Haupt                                     |               |
| Position1                                 |               |
| Position2                                 | 1             |
| Position3                                 |               |
| Position4                                 |               |
|                                           |               |
| Bezeichnung                               | <b>∏</b> ≦til |
| Position1                                 | Øſ            |
| 🔽 Name für Positionsdarstellung verwenden |               |
| Q                                         |               |

Wählen Sie die Position1.

Wiederholen Sie den Vorgang und verwenden Sie jeweils die nächste Position.

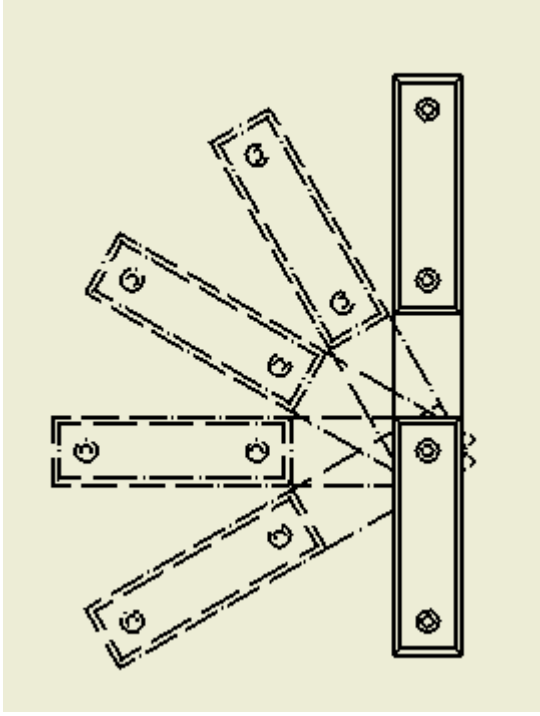